### エントリーシステム「minton」の導入について

平素は、社会人連盟開催の大会参加ありがとうございます。

第 42 回愛知県社会人クラブ個人戦を 10 月に開催できますよう準備を進めております。連盟として も,新型コロナ感染以前と同様の時期に進められるよう努めますので,多くの方がご参加いただけます ようよろしくお願い申し上げます。

さて、今大会において、大会の申し込みに際して、大会エントリーを専門で扱う「minton」というシ ステムを導入したいと存じます。

本大会ですが、50 を超える種目があり、受付側としましても担当者が短期間でとりまとめておりま すが、誤差のないようにするために深夜にまで作業が及んでおります。一方で、申し込みをされた方々 も、送受信が滞りなく行われたかなど、不安もあるかと思います(極力返信メールをだしております)。

受付側・申し込み側双方にとっての不安ないしは負担を軽減するために,首記のシステムを導入する ことにいたしました。

#### <u>当システムの使用について</u>

- ・操作については、説明用の動画を開設する予定です。
- ・mintonの使用には会員登録が必要となりますので、大会申し込み者は、お手数です が登録をお願いいたします。
- ・大会申し込み者以外は、会員登録をしなくても、試合の申し込みは可能です。ただし、
  一度登録をすると次回以降は、選択だけで申し込みができるため、手続きが簡単になります。
- ・システム上は生年月日・日本バドミントン協会会員番号・審判資格の有無などは入力を しなくても申し込みはできますが、本大会では申し込みは必須としてください。
- ・申し込みを行うと大会の参加費が表示されますが、国際交流基金を表示の金額に加えて 試合代を振り込んでください。

初めての試みで,戸惑われることもありますが,コロナ禍で試合の準備の負担が増えておりますので, エントリーの受付業務が軽減されますようご協力をお願いいたします。

### ●本大会におけるエントリーの手順

・mintonの基本的な使い方は、以下のURLの動画を参照ください。

https://youtu.be/DOqnll0Tfi4

・minton での団体登録については、本用紙の3~6ページをご覧ください。

- A minton への登録(大会エントリーの準備)
  - 1 minton に大会の申し込み者が、会員登録をする。
  - 2 mintonの「チーム・組織」に団体を登録する。 団体の登録・選手の登録の手順は PDF 参照。 登録の際は、必ず日本バドミントン協会の番号は入力してください。 (新規登録となり、番号を保有しない選手は「000000000」と入力してください)
- B 本大会への申し込み。
  - 1 大会の URL にアクセス https://minton.jp/CompetitionManage/view\_detail/447
  - 2 種目へのエントリーをする
    - 出場を希望する種目を選択する。

メンバーを登録している場合は、選手を選択して入力する。

- 非登録メンバーを登録する場合、「非会員」をクリックして、必要事項を記入。
  - ⇒日本バドミントン協会の番号、生年月日はシステム的に任意ですが、本大会に おいては、必須としてください。
- 3 エントリー状況を確認する。

備考欄に次の事項を記入をしてください。

他チームとエントリーする選手は、他団体の選手と組んでエントリーする場合には、 minton 非会員で申し込み、申込時に「備考欄」に明記すること。

例 「男子複 30 歳以上〇〇〇〇の所属チーム□□□」

国際交流基金の金額を確認してください。

(申込時に表示された金額に実人数×100円を加えてください)

- 4 エントリーをする
- C 試合代の入金

表示された金額と国際交流基金を合わせて振り込む。 振込の控えを次のアドレスに送付をお願いします。msbf@badminton-aichi.com

なお、エントリーのための手順は、おおまかにですが、以下の手順になります。 それぞれの詳細は、動画もしくは、mintonサイト内の「よくある質問」を参照ください。

## minton - チーム作成・チーム加入の流れ(1/4)

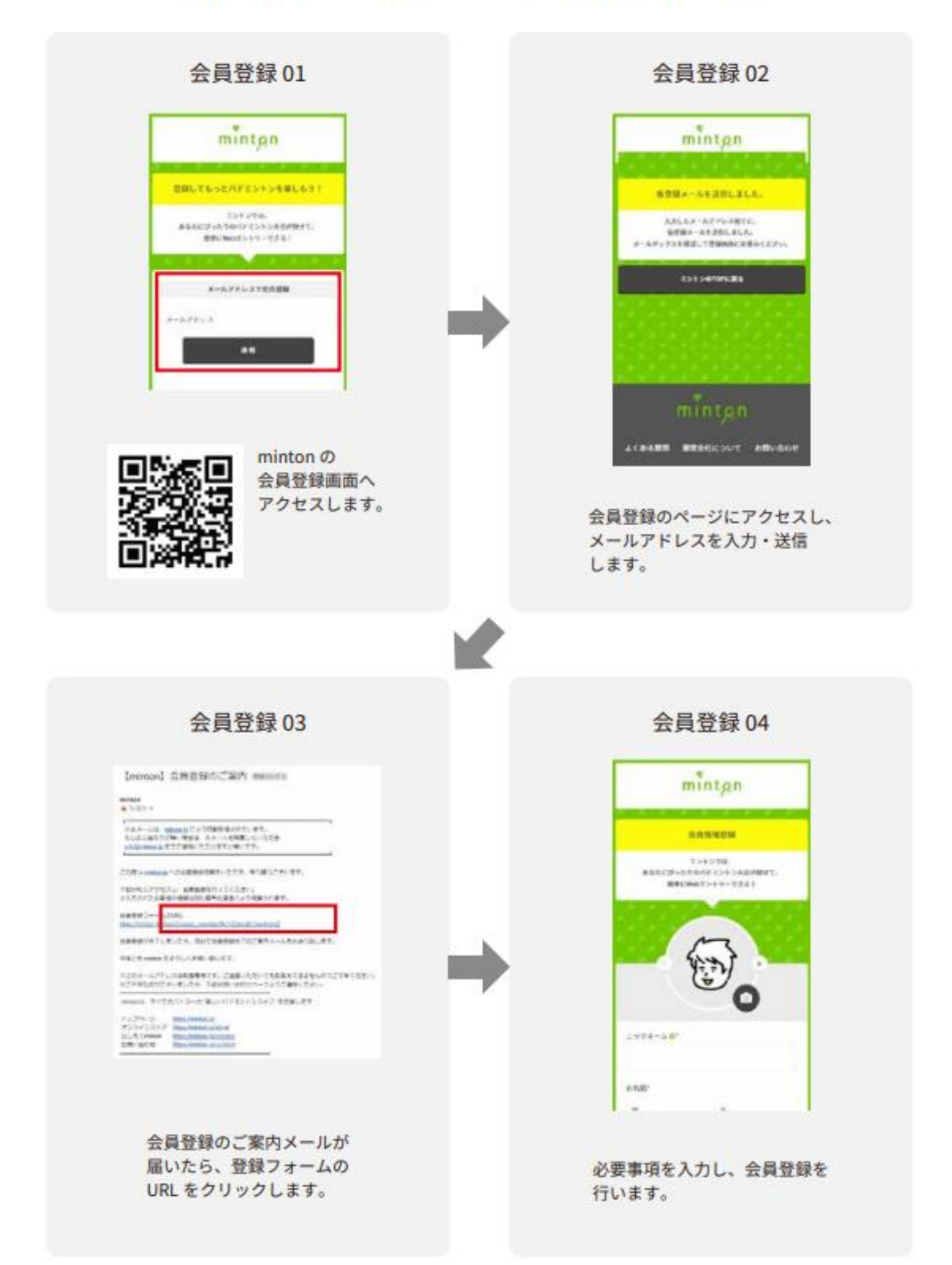

minton - チーム作成・チーム加入の流れ(2/4)

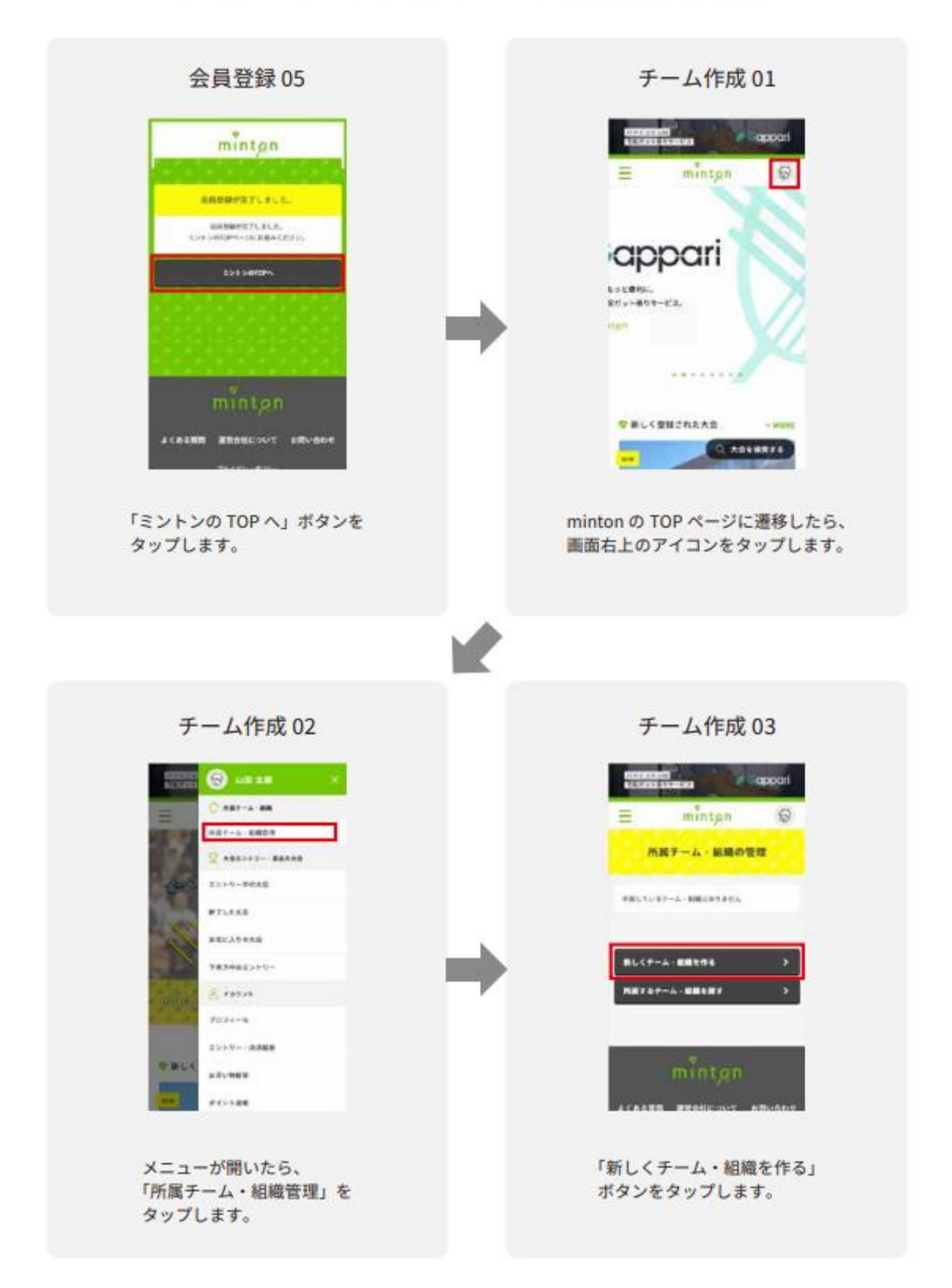

minton - チーム作成・チーム加入の流れ(3/4)

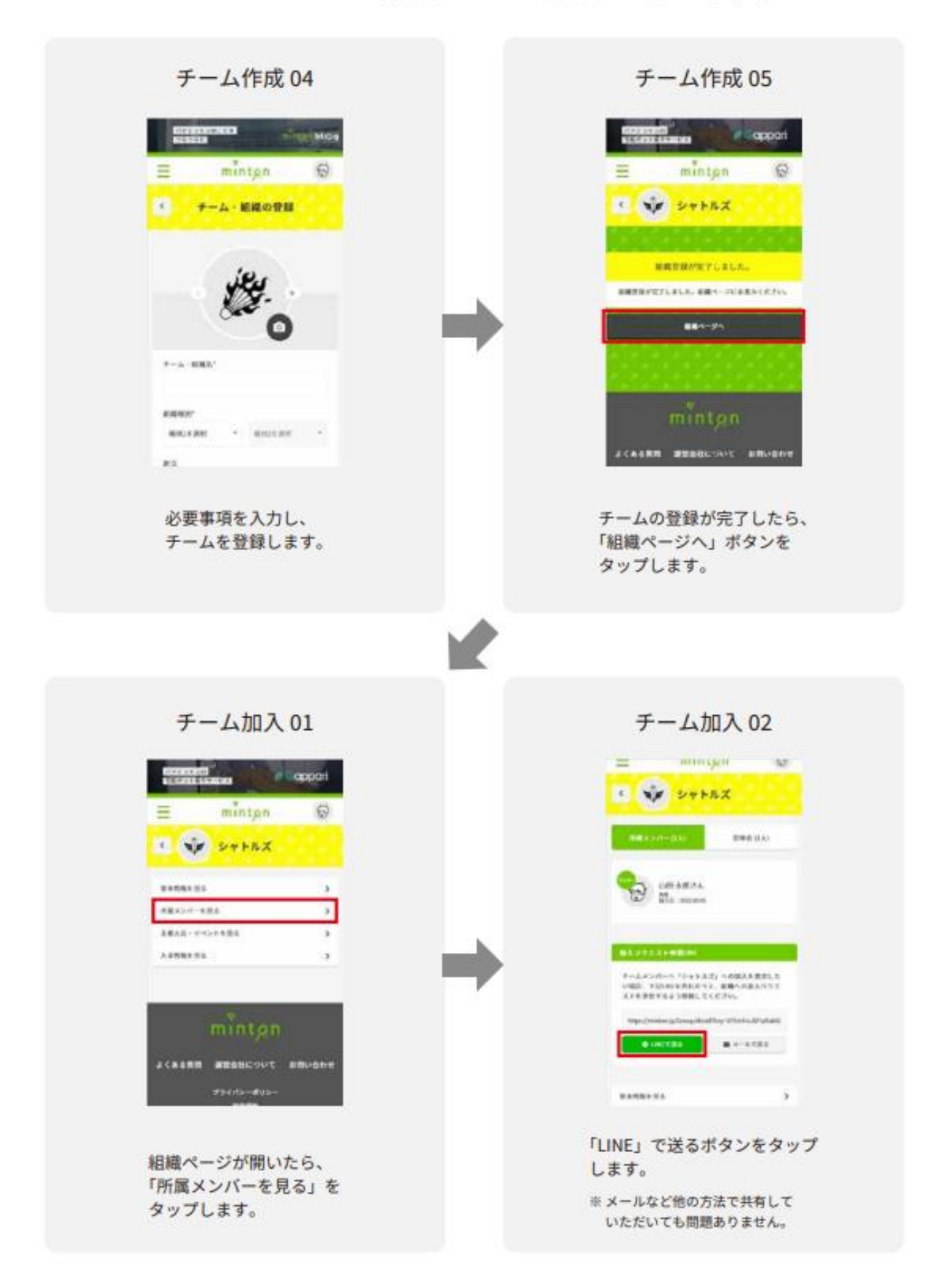

# minton - チーム作成・チーム加入の流れ(4/4)

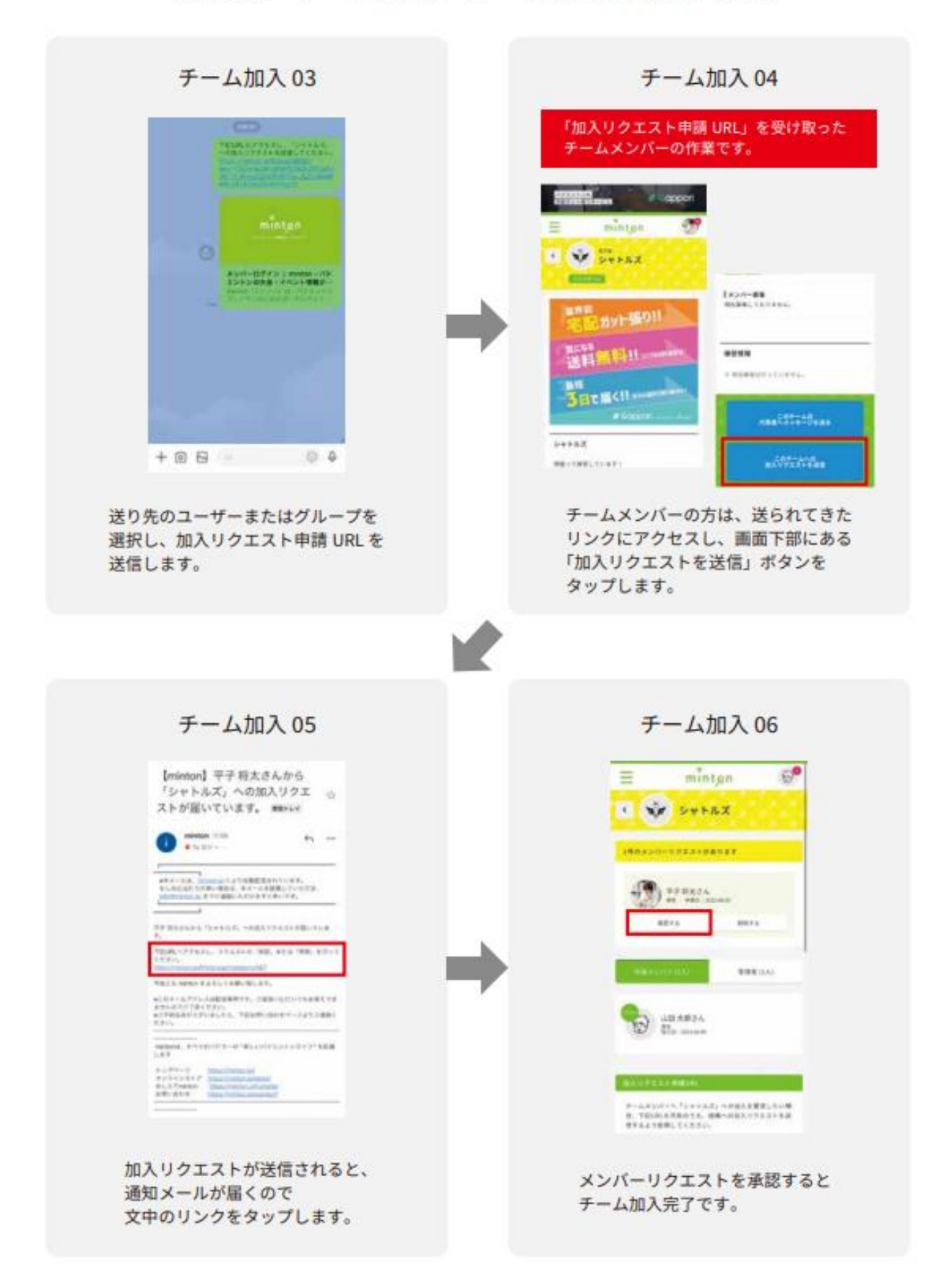